# VirtualBox のネットワークアダプタまとめ

#### 1.NAT

ホスト OS が使っているネットワークとは別の、VitualBox の内部に用意されたネットワークがゲスト OS のネットワークとして 割り当てられます。VirtualBox がホスト OS とゲスト OS の間に立ち、ルーターの役割を果たします。

## 2. NAT ネットワーク

通常の NAT ではそれぞれの仮想マシンが独立したネットワークとなっていたために、NAT 接続の仮想マシン同士は通信できませんでした。

それに対し NAT ネットワークは 1 つの NAT ネットワークに複数の仮想マシンを接続することで、相互の通信がとれる NAT 接続です。NAT ネットワークにした場合は接続する NAT ネットワークを選択します。

■NAT ネットワークの設定

- 1. VirtualBox マネージャーから「ファイル」→「環境設定」を実行
- 2. 「ネットワーク」を選択し、「NAT ネットワーク」タブの「新しい NAT ネットワークを追加します」をクリック
- 3. 追加されたネットワーク名をクリックし、「選択した NAT ネットワークを編集します」をクリック

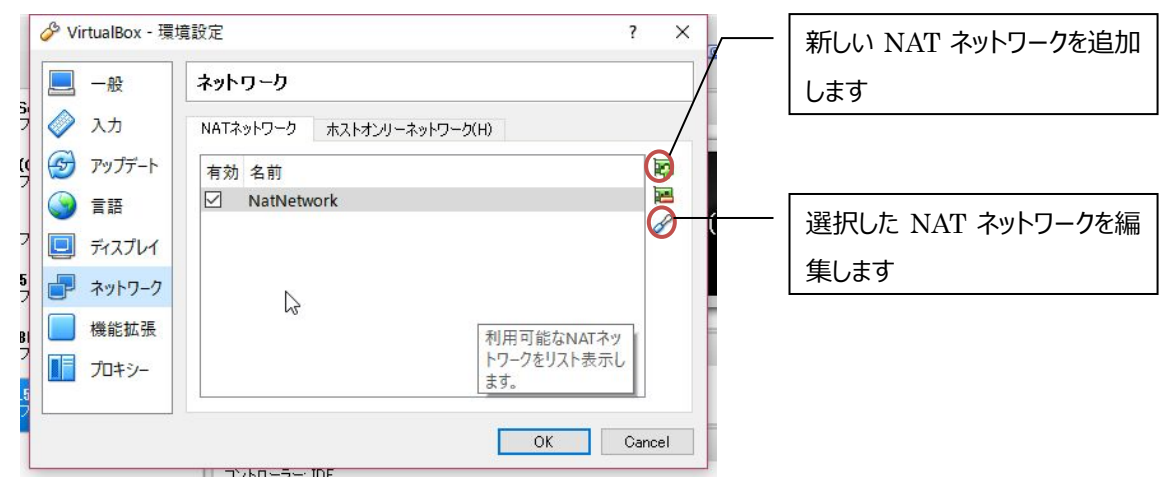

4. NAT ネットワークの詳細から有効なホストアドレスを確認(もしくは設定)する

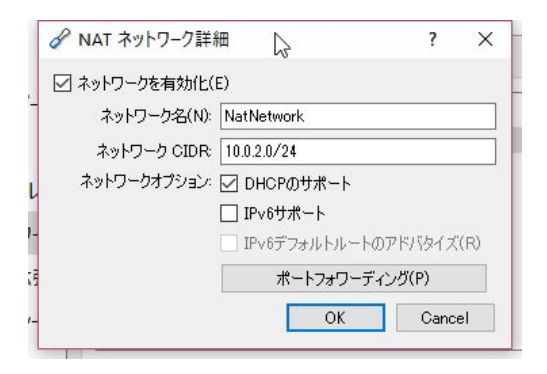

5. ゲスト OS に適切な IPv4 設定を行う

### 3. ブリッジアダプタ

ゲスト OS がホスト OS と同じネットワークを使用します。ゲストとホストのネットワークアドレスを合わせることでそれぞれ疎通 ができますが、ホスト OS が所属するネットワーク内の別ホストからアクセスできる、他のホストとの IP アドレスのバッティングが 起こる(特に、ホスト OS が DHCP のときはトラブルになる可能性があります)など運用上、留意すべき点があります。

### 4.ホストオンリーアダプタ

ゲスト OS とホスト OS 間のみ通信ができる閉じたネットワークです。外部との通信はできません。

#### ■ホストオンリーアダプタの設定

- 1. VirtualBox マネージャーから「ファイル」→「環境設定」を実行
- 2. 「ネットワーク」を選択し、「ホストオンリーネットワーク」タブの「選択したホストオンリーネットワークを編集します」をクリック

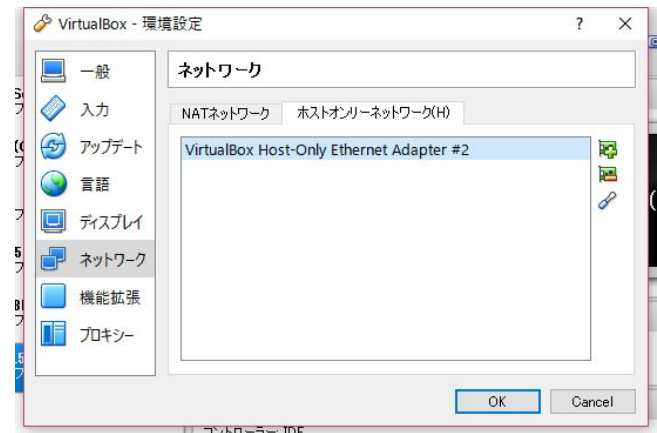

3. ホストオンリーネットワークの詳細から有効なホストアドレスを確認(もしくは設定)する

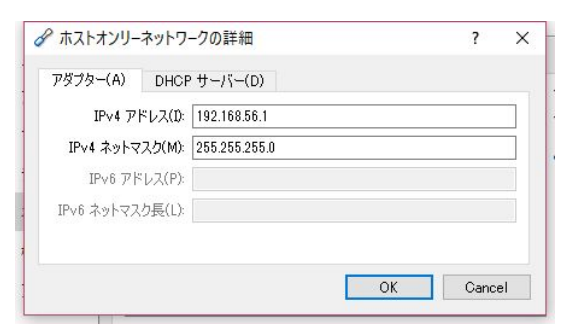

4. ゲスト OS に適切な IPv4 設定を行う

| ネットワーク名     | ホスト OS→ゲスト OS | ゲスト OS から外部 | ゲスト OS 間 |
|-------------|---------------|-------------|----------|
| NAT         | ×             | 0           | ×        |
| NAT ネットワーク  | ×             | 0           | 0        |
| ブリッジアダプタ    | ○*1           | ○*1         | ○*1      |
| ホストオンリーアダプタ | 0             | ×           | 0        |

<sup>※1</sup> 同一ネットワーク内に所属するよう IP アドレスを設定する。その結果、他の PC との IP アドレスがバッティングする可能性がある